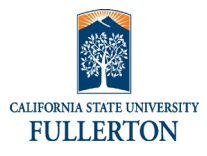

Access to link will be on the HR Separation Website.

| Processing Steps                                                                                                    | Screen Shots                                                                                                    |
|----------------------------------------------------------------------------------------------------|----------------------------------------------------------------------------------------------------|
| Step 1         Who is separating (choose one):         • Myself         • Someone else         • HRDI         If you choose someone else and you are:         • Manager – you can separate yourself or anyone that reports to you.         • HR Coordinator – you can separate yourself or anyone within your division         HRDI –separate any employee for specific reasons | Employee Separation Employee Separation This process is used to initiate a separation from the University and complete a property clearance. Prior to employees last day the following must be completed: • Visit the HRDI Separation Process website for details and checklists • Ensure that all assets are returned including any assets at home • All p-card (state, ASC, CSFPF) reconciliations and reimbursements are completed • All travel claims are completed • Entry and approval in absence management prior to departure • Initiate on behalf of Myself |
|                                                                                                    | Someone else<br>HRDI                                                                                                    |

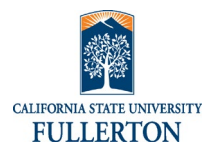

| Step 2:                                                                                |                                                                            |  |
|----------------------------------------------------------------------------------------|----------------------------------------------------------------------------|--|
| When an employee or HRDI is initiating a Separation and an employee with more than one | * Initiate on behalf of Human Resources v                                  |  |
| position, you will be asked if they are separating                                     | Employee                                                                   |  |
| from all university positions.                                                         | Tuffy Titan x v                                                            |  |
|                                                                                        | Separation is from all university positions                                |  |
|                                                                                        | None 🔺                                                                     |  |
|                                                                                        | ٩                                                                          |  |
|                                                                                        | - None                                                                     |  |
|                                                                                        | No                                                                         |  |
| If 'No' is selected, you will need to select which                                     |                                                                            |  |
| position the employee is separating from.                                              | * Initiate on behalf of                                                    |  |
|                                                                                        | Human Resources +                                                          |  |
|                                                                                        | Employee                                                                   |  |
|                                                                                        | 🚯 Tuffy Titan 🗴 🔻                                                          |  |
|                                                                                        | Separation is from all university positions                                |  |
|                                                                                        | No                                                                         |  |
|                                                                                        | Select position(s)                                                         |  |
|                                                                                        |                                                                            |  |
|                                                                                        | 242-197-2358-002   Lectu rer AY Tuffy Titan 123456789                      |  |
|                                                                                        | 242-541-0420-001 info lech Tuffy Itan 123456789<br>Consultant 12 Mo        |  |
|                                                                                        |                                                                            |  |
| <u>Step 3:</u>                                                                         | Select position(s)                                                         |  |
| Enter:                                                                                 | x 242-197-2358-002   Lecturer AY                                           |  |
| <ul> <li>Separation Date</li> <li>Last Day Worked</li> </ul>                           | * Separation Date:                                                         |  |
|                                                                                        | 05-14-2021                                                                 |  |
|                                                                                        | * Last Day Worked                                                          |  |
|                                                                                        | 05-14-2021                                                                 |  |
|                                                                                        | Absence management entry and approval must be completed prior to last day. |  |
|                                                                                        |                                                                            |  |

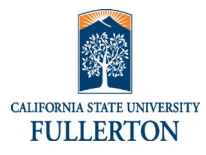

| Step 4:                                                                                           | *Separation type                                            |
|---------------------------------------------------------------------------------------------------|-------------------------------------------------------------|
| Enter 'Separation Type'.                                                                          | None                                                        |
|                                                                                                   | ٩                                                           |
|                                                                                                   | - None                                                      |
|                                                                                                   | Absent without official leave                               |
|                                                                                                   | Death                                                       |
|                                                                                                   | Dismissal                                                   |
|                                                                                                   | End of temporary appointment                                |
|                                                                                                   | End participation in FERP                                   |
|                                                                                                   | Layoff                                                      |
|                                                                                                   | Rejection During Probation                                  |
|                                                                                                   | Resignation                                                 |
|                                                                                                   | Retirement & entering FERP                                  |
|                                                                                                   | Retirement Disability                                       |
|                                                                                                   | Retirement Service                                          |
| If 'Separation Type' is 'Retirement & entering<br>FERP, a Yes/No will be required for 'Will up to |                                                             |
| 48 sick leave hours be carried over into FERP?                                                    | * Separation type                                           |
|                                                                                                   | Retirement & entering FERP +                                |
|                                                                                                   | * Will up to 48 sick leave hours be carried over into FERP? |
|                                                                                                   | None 🔺                                                      |
|                                                                                                   | م) ا                                                        |
|                                                                                                   | - None                                                      |
|                                                                                                   | Yes                                                         |
|                                                                                                   | No                                                          |
|                                                                                                   | Contact phone number (non-compos)                           |
|                                                                                                   |                                                             |

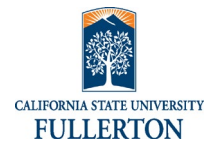

| <u>Step 4 (con t):</u>                                                                           | * Separation type                                                                                                    |
|--------------------------------------------------------------------------------------------------|----------------------------------------------------------------------------------------------------|
| If 'Resignation' is chosen, you will need to select a 'Reason for separation'.                   | Resignation                                                                                                    |
|                                                                                                  | <ul> <li>Reason for separation</li> <li>Dissatisified with CSU (policies, financial support, administration, etc.)</li> <li>Dissatisified with CSU promotion opportunities and/or salary</li> <li>New Position - professional advancement</li> <li>New Position- better salary</li> <li>New Position- better working conditions</li> <li>Other</li> <li>Personal reasons</li> <li>Unknown</li> </ul>                                                   |
| If 'Other' is select, a box will appear asking for<br>'Other reason'.                            | <ul> <li>Reason for separation</li> <li>Dissatisified with CSU (policies, financial support, administration, etc.)</li> <li>Dissatisified with CSU promotion opportunities and/or salary</li> <li>New Position - professional advancement</li> <li>New Position- better salary</li> <li>New Position- better working conditions</li> <li>Other</li> <li>Personal reasons</li> <li>Unknown</li> <li>Other reason</li> </ul>                             |
| If 'Personal reasons' is selected, you will need to select one of the 'Personal reasons' listed. | <ul> <li>* Reason for separation</li> <li>Dissatisified with CSU (policies, financial support, administration, etc.)</li> <li>Dissatisified with CSU promotion opportunities and/or salary</li> </ul>                                                                                                    |
|                                                                                                  | <ul> <li>New Position - professional advancement</li> <li>New Position- better salary</li> <li>New Position- better working conditions</li> <li>Other</li> <li>Personal reasons</li> <li>Unknown</li> <li>Personal reason</li> <li>Decline to state</li> <li>Desire to relocate</li> <li>Family and/or child care</li> <li>Health</li> <li>Self employment</li> <li>Spouse's Job</li> <li>To attend school</li> <li>To look for another job</li> </ul> |

Select Yes or No if employee is going to another

<u>Step 5:</u>

CSU Campus.

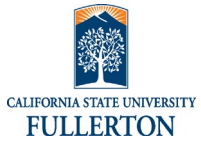

| FULLERTON                            |   |
|--------------------------------------|---|
|                                      |   |
|                                      |   |
| Ire you going to another CSU Campus? |   |
| - None                               | * |
|                                      | ٩ |
| None                                 |   |
| /es                                  |   |
| No                                   |   |
| mace prone namper mon campasi        |   |

|                                                   | – None –                                                                                                    |
|---------------------------------------------------|----------------------------------------------------------------------------------------------------|
|                                                   | Yes                                                                                                    |
|                                                   | No                                                                                                    |
|                                                   | Contact phone number (non-campas)                                                                               |
| If the answer is 'Ves' then you need to enter     |                                                                                                    |
| which compute the employee is going to            | * Are you going to another CSII Compute?                                                                        |
| which campus the employee is going to.            |                                                                                                    |
|                                                   | Yes                                                                                                    |
|                                                   | *Select CSU Campus                                                                                              |
|                                                   | None                                                                                                    |
|                                                   | م                                                                                                    |
|                                                   | - None                                                                                                    |
|                                                   | California State University, Bakersfield                                                                        |
|                                                   | California State University Channel Islands                                                                     |
|                                                   | California State University, Chico                                                                              |
|                                                   | California State University, Dominguez Hills                                                                    |
|                                                   | California State University, East Bay                                                                           |
|                                                   | California State University, Fresno                                                                             |
| Next, you will be asked 'Will you be transferring |                                                                                                    |
| vacation credits?'.                               |                                                                                                    |
|                                                   | * Will you be transferring vacation credits?                                                                    |
|                                                   | None 🔺                                                                                                    |
|                                                   | م                                                                                                    |
|                                                   | - None                                                                                                    |
|                                                   | Yes                                                                                                    |
| If you answer 'Vee' you will be asked for the     | No                                                                                                    |
| 'Number of vacation hours being transforred'      | - man - man - man - man - man - man - man - man - man - man - man - man - man - man - man - man - man - man - m |
| Number of Vacation hours being transiened.        | * Will you be transferring vacation credits?                                                                    |
|                                                   | Yes                                                                                                    |
|                                                   |                                                                                                    |
|                                                   | * Number of vacation hours being transferred                                                                    |
|                                                   |                                                                                                    |
|                                                   |                                                                                                    |
| Step 6:                                           |                                                                                                    |
| <u></u>                                           | HRDI Notes                                                                                                    |
| Enter any 'HRDI Notes' if necessary.              | Test                                                                                                    |
|                                                   |                                                                                                    |
|                                                   |                                                                                                    |

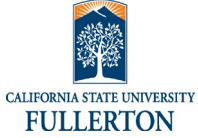

| <u>Step 7:</u><br>Enter a non-campus email address if available.                                                                                                    | Contact e                      | email (n<br>mail.co                                                                              | on campus)<br>m                                                                                                    | ]                                                                                                    |                                                         |          |
|----------------------------------------------------------------------------------------------------|--------------------------------|--------------------------------------------------------------------------------------------------|----------------------------------------------------------------------------------------------------|----------------------------------------------------------------------------------------------------|---------------------------------------------------------|----------|
| <ul> <li>bitep 8:</li> <li>Upload resignation letter (optional).</li> <li>Click the <sup>Oupload</sup> button.</li> <li>Navigate to the location of the file</li> <li>Select file</li> <li>Click 'Open'</li> </ul> | Upload re<br>Sample R<br>Tuplo | esignati<br>Resignat                                                                             | on letter<br>tion Letter.doo                                                                                                    | 2X                                                                                                    |                                                         |          |
| <ul> <li><u>Step 9:</u></li> <li>Submit Employee Separation</li> <li>Click the Submit button</li> </ul>                                                                                                    |                                |                                                                                                  | Submit                                                                                                    |                                                                                                    |                                                         |          |
| Step 10:<br>Notice of Separation has been created and<br>emailed to Payroll.                                                                                                    |                                | FORNIA S<br>The separ<br>• Visit d<br>• ensure<br>• all pro-<br>• all tra-<br>• review<br>MATION | TATE UNIVERSIT<br>ating employee and their MPP Sup<br>the <u>HBOJ Separation Process web</u><br>that all assets are returned includi<br>el clains are completed<br>an approval in absence manageme<br>the Separation Website for all sep<br>1402 MMF | Y, FULLERTON<br>pervisor are responsible for th<br><i>ittle for details and checklists<br/>ing any assets at home<br/>any assets at home<br/>stations and reinhubursements a<br/>ent prior to departure<br/>paration tasks</i> | Notice of Sepa<br>he following actions:<br>re completed | iration  |
|                                                                                                    | 123456789                      | 0                                                                                                | LAST NAME<br>Titan                                                                                                    | INITIATED ON (date/time)                                                                                                    | Tuffy                                                   |          |
|                                                                                                    | Virjee, Fra                    | amroze                                                                                           | Tuffy Titan                                                                                                    | 05-12-2021 0                                                                                                    | 9:16 AM                                                 |          |
|                                                                                                    | PEOPLESOFT POSITIO             | 0N# SCO POSITIC<br>8 242                                                                         | -197-2358-00                                                                                                    | JOB CODE<br>2 0420                                                                                                    | CLASSIFICATION TIT<br>Lecturer A                        | ne<br>AY |
|                                                                                                    | 11249                          | :PARTMENT                                                                                        | Communicat                                                                                                    | ions                                                                                                    | Academic Affairs                                        | College  |
|                                                                                                    | SEPARATION INFOR               |                                                                                                  | SEPARATION DATE                                                                                                    |                                                                                                    | CALPERS RETIREMENT DATE                                 |          |
|                                                                                                    | 05-14                          | 4-2021                                                                                           | 05-14                                                                                                    | 4-2021                                                                                                    |                                                         |          |
|                                                                                                    | Resi                           | Resignation (S10) Personal reasons (06)                                                          |                                                                                                    |                                                                                                    | (06)                                                    |          |
|                                                                                                    | TRANSFERING TO AND             | DTHER UNIVERSITY<br>Yes                                                                          | //STATE AGENCY (Y/N)                                                                                                    | NAME OF UNIVERSITY/STATE                                                                                                    | EAGENCY<br>State University, Long                       | Beach    |

HRDI CO Test

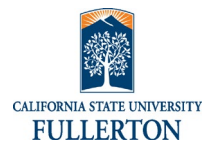

| Step 11b:                                                                               |                                                                                                    |
|-----------------------------------------------------------------------------------------|----------------------------------------------------------------------------------------------------|
|                                                                                         |                                                                                                    |
| Email to Payroll (NOS will be attached)                                                 | Size instance         Subject:       Notice of Separation         Stription:       Instruction of Separation         Provide Methods       Instruction construction         Brease be informed a separation and property clearance form has been submitted for the following individual. This employee has indicated they are separating from all positions.         Employee Nume: Tuffy Titan         Employee CMID. 123456789         Department: I1 - Information Technology         Date of Separation: 05-14-2021                                                                                                    |
|                                                                                         | Last day physically at work: 05-14-2021                                                                                                    |
|                                                                                         | Resignation Letter: NoticeSeparation_Sample[845].pdf                                                                                                    |
|                                                                                         | To view separation and property clearance <u>Click here to view Requested Item: RITM137303</u> .                                                                                                    |
| Step 12                                                                                 |                                                                                                    |
| Email to Manager and HR Coordinator                                                     | S3 Email sent<br>Subject: Separation and Property Clearance<br>From: Employee Separation - Holpate-kijf fullierton.edu-<br>To: Vrpe, Frimzes, HR Coordinator                                                                                                    |
| <b>Note:</b> Employee will not receive an email under certain HRDI submitted occasions. | Please be informed a separation and properly clearance form has been submitted for the following individual. This employee has indicated they are separating from all positions.<br>Employee Name: Tuffy Titan<br>Employee CWD: 122456789<br>Department: IT - Information Technology<br>Date of Separation: 05-14-2021<br>Last day physically at work: 05-14-2021<br>Resignation Letter: NoticeSeparation_Sample[845].pdf<br>To view separation and property clearance <u>Click here to view Requested Item: RITM137303</u> .<br>MPP Supervisor.<br>You are responsible to ensure all steps for separation are completed, absence management is approved, reconciliations are complete and all<br>property has been returned to the university prior to the last day worked.<br>Checklists and other manager resources are found on our website: <u>https://hr.fuileton.edu/worklite/ife-experiences/separation.process.php</u> |

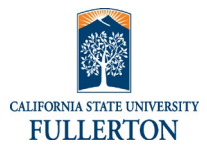

| Step 13                            | <u>}:</u>                               |                                                                                                    |
|------------------------------------|-----------------------------------------|----------------------------------------------------------------------------------------------------|
| Email sent to Employee separating. |                                         | Solvert Separation and Property Clearance     From: Employee Separation-nelpdek@fibilerton.edus     To: Tuffy Train                                                                                                    |
|                                    |                                         | We have received a notification of separation and property clearance from you with the following information. If your separation date was entered incorrectly, respond in this email with the correct date. If you are separating in less than seven days, contact payroll directly.<br>Employee Name: Tuffy Titan                                                                                                    |
|                                    |                                         | Employee CWID: 123450789 Department: IT - Information Technology                                                                                                    |
|                                    |                                         | Date of Senaration: 05-14-2021                                                                                                    |
|                                    |                                         | Last day physically at work: 05-14-2021                                                                                                    |
|                                    |                                         | Full separation from campus: Yes                                                                                                    |
|                                    |                                         | Resignation Letter: NoticeSeparation_Sample[845].pdf                                                                                                    |
|                                    |                                         | To view separation and property clearance click here <u>Click here to view Requested Item: RITM137303</u> .                                                                                                    |
|                                    |                                         | You are responsible to complete all steps for separation are completed prior to the last day worked, your absence management entry, all<br>reconclitations are complete and all property is returned to the university. Checklists and other resources are found on our website:<br>https://infulencin.edu/worklife/life-experiences/separation-process.php. If you have any questions regarding this process please email<br>http://infulencin.edu/worklife/life-experiences/separation-process.php. If you have any questions regarding this process please email<br>http://infulencin.edu/worklife/life-experiences/separation-process.php. If you have any questions regarding this process please email<br>http://infulencin.edu/worklife/life-experiences/separation-process.php. If you have any questions regarding this process please email<br>http://infulencin.edu/worklife/life-experiences/separation-process.php. If you have any questions regarding this process please email<br>http://infulencin.edu/worklife/life-experiences/separation-process.php. If you have any questions regarding this process please email<br>http://infulencin.edu/worklife/life-experiences/separation-process.php. If you have any questions regarding this process please email<br>http://infulencin.edu/worklife/life-experiences/separation-process.php. If you have any questions regarding this process please email<br>http://infulencin.edu/worklife/life-experiences/separation-process.php. If you have any questions regarding this process please email<br>http://infulencin.edu/worklife/life-experiences/separation-process.php. If you have any questions regarding this process please email<br>http://infulencin.edu/worklife/life-experiences/separation-process.php. If you have any questions regarding this process please email<br>http://infulencin.edu/worklife/life-experiences/separation-process.php. If you have any questions regarding this process please email<br>http://infulencin.edu/worklife/life-experiences/separation-process.php.if you have any questions regarding the planet planet planet planet planet planet |
|                                    |                                         | In the next few days you will be contacted to complete an employee exit survey. We hope that you will consider completing this survey as it will assist the university look at ways to improve.                                                                                                    |
|                                    |                                         | We appreciate your commitment to the University and wish you all the best in your future endeavors.                                                                                                    |
|                                    |                                         | Sincerely,                                                                                                    |
|                                    |                                         | Human Resources Diversity and Inclusion                                                                                                    |
|                                    |                                         |                                                                                                    |
| Step 14                            | <u>k:</u>                               |                                                                                                    |
| Email s                            | ent for Property Clearance.             | S8 Email sent     Subject: Separation and Property Clearance     From: Employee Separation-nelpidexl@ifullerton.edus     To: Parking Request                                                                                                    |
| Note:                              | Each area (ex: Parking, Key Control, IT | Hide email details                                                                                                    |
|                                    | Assets) will each receive their own     | Please be informed a separation and property clearance form has been submitted for the following individual. This employee has indicated they are separating from all positions.                                                                                                    |
|                                    | email with a task to be completed.      | Please ensure all property has been returned to your area, security access has been removed and all purchasing card and travel reconciliations are<br>completed                                                                                                    |
|                                    | •                                       | Employee Name: Tuffy Titan                                                                                                    |
|                                    |                                         | Employee CWID: 123456789                                                                                                    |
|                                    |                                         |                                                                                                    |
|                                    |                                         | Department: II - Information Technology                                                                                                    |
|                                    |                                         | Department: II - Information Technology Date of Separation: 05-14-2021                                                                                                    |
|                                    |                                         | Department: II - Information Technology Date of Separation: 05-14-2021 Last day physically at work: 05-14-2021                                                                                                    |
|                                    |                                         | Department: II - Information Technology Date of Separation: 05-14-2021 Last day physically at work: 05-14-2021 To view separation and property clearance <u>Click here to view Catalog Task: TASK253928</u>                                                                                                    |
|                                    |                                         | Department: II - Information Technology Date of Separation: 05-14-2021 Last day physically at work: 05-14-2021 To view separation and property clearance <u>Click here to view Catalog Task: TASK253928</u> Click here to send message Action Required <u>Click here to send message that No Action Required</u>                                                                                                    |
|                                    |                                         | Department 11 - Information Iechnology Date of Separation: 05-14-2021 Last day physically at work: 05-14-2021 To view separation and property clearance <u>Click here to view Catalog Task: TASK253928</u> Click here to send message Action Required Click here to send message Action Required Checklists and other manager resources are found on our website: <u>https://hrfullerton.edu/worklife/life-experiences/separation-process.php</u>                                                                                                    |
|                                    |                                         | Department: 11 - Information lectinology         Date of Separation: 05-14-2021         Last day physically at work: 05-14-2021         To view separation and property clearance <u>Click here to view Catalog Task: TASK253928</u> Click here to send message Action Required         Click here to send message that No Action Required         Checklists and other manager resources are found on our website: <a href="https://hr.fullerton.edu/worklife/life-experiences/separation-process.php">https://hr.fullerton.edu/worklife/life-experiences/separation-process.php</a> If you have any questions regarding this process please email <a href="https://dr.fullerton.edu">hrt@fullerton.edu</a> .                                                                                                    |

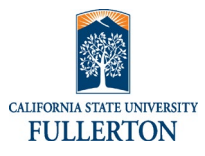

| Step 14b:                 |                                                                                                    |
|---------------------------|----------------------------------------------------------------------------------------------------|
|                           | University Property for Titan, Tuffy                                                                                  |
| Sample Property Clearance | ↓IT Assets                                                                                                    |
|                           | Virtual Machine +5075597649224324542515228640+Computer+Virtual Machine                                                |
|                           | Opt/Piex 3040 + 6025483 - Computer + 0yt8/iex 3040                                                                    |
|                           | BLACKBERRY WIRELESS HANDHELD DEVICE<br>44152-07618228021 - Communication Device - BLACKBERRY WIRELESS HANDHELD DEVICE |
|                           | 129779 - DUXFG09DDFHW + Computer +                                                                                    |
|                           | 4695L+CNIQGP004728728183WFS+Computer Peripheral+                                                                      |
|                           | 113516 • QP012002DNM • Computer •                                                                                     |
|                           | 29254+ BIS52191 + Computer +                                                                                          |
|                           | 44347 • CN0GP004728727ANDA28 • Computer Periphenal •                                                                  |
|                           | 125924 - 62771Q1 - Computer -                                                                                         |
|                           | 128559 • C020V15FDJSH • Computer •                                                                                    |
|                           | 119442- BYRS2QG1-Computer-                                                                                            |
|                           | 30715 • 1TPPI/T1 • Printer •                                                                                          |
|                           | 0 Inionitulian                                                                                                    |
|                           | No records found                                                                                                    |
|                           |                                                                                                    |
|                           | A Campus Permits                                                                                                    |
|                           | Staff Phyroll Deduction Per<br>2075311175- Staff Phyroll Deduction Per                                                |
|                           | Purchasing Cards                                                                                                    |
|                           | Purchase Card Purchase Card-State                                                                                     |
|                           |                                                                                                    |

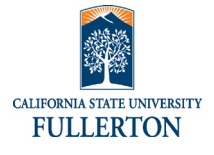

| <b>Look Up Assets</b><br>Using the asset look up feature on the main<br>page, Employees, Managers and Division HR<br>Coordinators can also look up employee assets | Separations         Employee Separation         Submit           > My separations         Employee Separation         Employee Separation           > Active         This process is used to initiate a separation from the University and complete a property clearance. Prior to employees list day the following must be completed         Image: Complete and Checklass         Image: Check and Checklass         Image: Check and Checklass                                                                                                    |
|----------------------------------------------------------------------------------------------------|----------------------------------------------------------------------------------------------------|
|                                                                                                    | Property Lookup Employee CWID Lookup                                                                                                    |
|                                                                                                    | Property Lookup<br>Employee CWD<br>123452749 Lookup<br>University Property for Titan, Tuffyı                                                                                                    |
|                                                                                                    | - 0553182 - Computer - OptPles 8089<br>115621 - S184QC1 - Computer -<br>12864 - OKU2508C3 - Computer -<br>12864 - OKU2508C3 - Computer -<br>22864 - OKU2508C3 - Computer -<br><b>Q<sub>6</sub> University Keys</b>                                                                                                    |
|                                                                                                    | No records found  A Campus Permits  Staff Payrol Deduction Per 25751145-5taff Payrol Deduction Per  Recharge Special Permit 200801-Recharge Special Permit                                                                                                    |
|                                                                                                    | Purchasing Cards Purchase Card Purchase Card Purchase Purchase Card Purchase Purchase Pur |